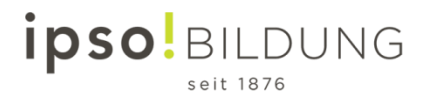

## **Tutoriel - Appel de test**

## Micro et caméra dans Teams

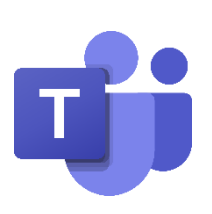

1. Ouvrez Microsoft Teams en démarrant l'appli ou connectez-vous à votre compte Office 365 et ouvrez Microsoft Teams Online

| <br>ipso Bildung   |                | Office 365 | 🔎 Suchen |       |            |         |            |               | Q                |    | ? |
|--------------------|----------------|------------|----------|-------|------------|---------|------------|---------------|------------------|----|---|
| Guten Morge        | en             |            |          |       |            |         |            | Office        | installieren     | ~  |   |
| Neue/s<br>beginnen | <b>I</b> tlook | OneDrive   | Word     | Excel | PowerPoint | OneNote | SharePoint | <b>T</b> eams | Class<br>Noteboo | ok |   |

2. Cliquez sur votre photo de profil

| < >       |                                   | ď                  | Suchen oder Befehl eingeben |                |              | 🥵 – 🗆 ×                         |
|-----------|-----------------------------------|--------------------|-----------------------------|----------------|--------------|---------------------------------|
| Aktivität | Teams                             |                    |                             | 7 (            | ි දී Einem T | Team an oder ein Team erstellen |
| =<br>Chat | Ihre Teams                        |                    |                             |                | -            |                                 |
| Tearns    |                                   |                    |                             |                |              |                                 |
| aufgaben  | LD2020                            | ті                 | ⊿IBZ                        | ⊿IBZ           |              | тт                              |
| Kalender  | Lerndesign                        | ipso Go Online     | IBZ_Schulleitung            | IBZ Schulen A  | G            | Temp_Test_Teams                 |
| Anrufe    |                                   |                    |                             |                |              |                                 |
| Dateien   | DADI 18                           |                    |                             |                |              |                                 |
|           | ті                                | <b>uji</b>         |                             | - 11           |              | СІ                              |
|           | Temp_ipso_Unternehmenslei<br>tung | Projekt ipso Teams | Temp_CP_Test_Class          | IBZ_INF_Leitur | ng           | Temp_IBZ_NDS                    |

3. Cliquez sur Paramètres

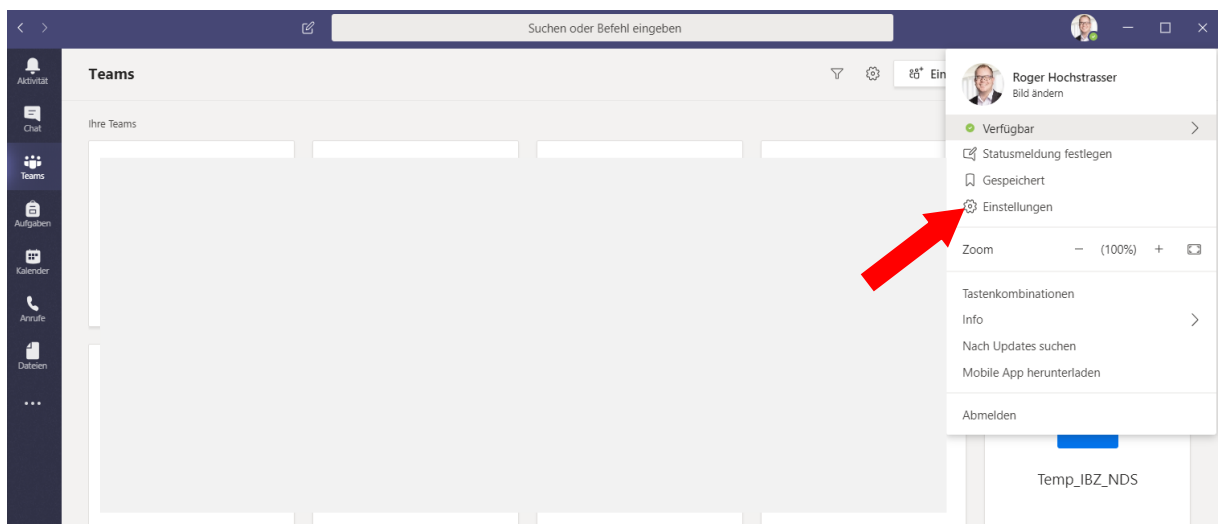

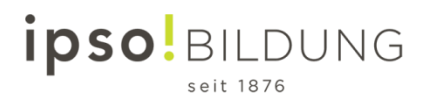

Allez à l'onglet Appareils et vérifiez la configuration. Si tout est en ordre, vous pouvez effectuer un appel de test.
Einstellungen ×

| ණ | Allgemein          | Audiogeräte                                            |        |
|---|--------------------|--------------------------------------------------------|--------|
| ÷ | Datenschutz        | PC-Mikrofon und -Lautsprecher                          | $\sim$ |
| Û | Benachrichtigungen |                                                        |        |
| Ç | Geräte             | Lautsprecher                                           |        |
| B | Berechtigungen     | Lautsprecher/Kopfhörer (Realtek High Definition Audio) | $\sim$ |
| b | Anrufe             | Mikrofon                                               |        |
|   |                    | Microphone (Realtek High Definition Audio)             | $\sim$ |
|   |                    | Sekundärer Rufton                                      |        |
| Г |                    | Keine                                                  | $\sim$ |
|   | La vidéo de votre  |                                                        |        |
| L |                    | Kamera                                                 |        |
|   |                    | USB-Videogerät                                         | $\sim$ |
|   |                    |                                                        | 21     |

5. L'appel de test permet de générer un aperçu. Vous pouvez encore modifier les paramètres au besoin.

|      | Ergebnisse Ihres Testanrufs<br>Auf Ihren Geräten wurde Folgendes erkannt:          |          |
|------|------------------------------------------------------------------------------------|----------|
| Ŷ    | Mikrofon - Microphone (Realtek High Definition Audio)<br>Verbunden                 | 0        |
| ¢))  | Lautsprecher - Lautsprecher/Kopfhörer (Realtek High Definition Audio)<br>Verbunden | <b>~</b> |
| □٩   | Kamera - USB-Videogerät<br>Verbunden                                               | <b>~</b> |
| ((ı: | Netzwerk<br>Verbunden                                                              | 0        |
|      | Schließen Zu den Geräteeinstellungen                                               |          |